## AUSTRALIAN COMMISSION ON SAFETY AND QUALITY IN HEALTH CARE

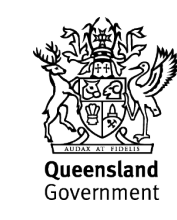

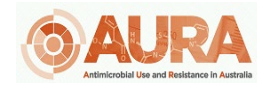

D24-53267

# **OrgTRx User Guide**

**Dashboard Colour Customisation** 

## Background

The colours currently displayed in OrgTRx with regards to percentage susceptible have been agreed upon by the Australian Passive AMR Surveillance (APAS) User Advisory Group (UAG) and are displayed as below. Users from specific jurisdictions may want to change these colours for their antibiograms and this document is designed to outline how this can be completed. This Standard Operating Procedure (SOP) will guide users how to:

- Customise the background colours that are preset in formatted antibiograms
- Update antibiograms to blank out the numbers in percentage susceptible
- Release antimicrobial percentage susceptible numbers that are hidden under "not tested"
- Save and export customised antibiograms.

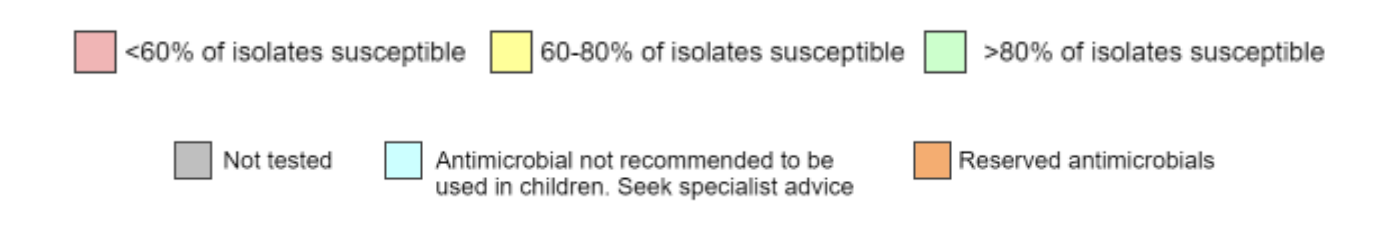

### Method

These changes require a formatted antibiogram displaying the susceptible percentage colour coding. Once a user has the dashboard opened which they wish to update (e.g. Formatted EUCAST Cumulative Antibiogram – Max count or Antibiograms – Blood – Gram Negative), they can follow the steps listed to customise their antibiograms.

#### Customise the preset background colours that are in formatted antibiograms

1. Left click on the antibiogram (a). The "View tools" bar (b) at the top of the screen will appear.

| ■②☆♀ ■■☆ ><> と◆図                                                                                                    | For                                       | matted E   | UCAST (         | Cumulativ | e Antibio | gram - N | fax Coun | t      |        |         |         | Hi <u>Holly</u> | Se      | arch for D | ashboards | Q       | -      | DSS    | SK DSS   |        |        |                      |              |
|----------------------------------------------------------------------------------------------------|-------------------------------------------|------------|-----------------|-----------|-----------|----------|----------|--------|--------|---------|---------|-----------------|---------|------------|-----------|---------|--------|--------|----------|--------|--------|----------------------|--------------|
| Dashboard Collaboration Analyse Design                                                                                                    | View Tools<br>View Dimension Members Visi |            |                 |           |           |          |          |        |        |         |         |                 |         |            |           |         |        |        |          |        |        |                      |              |
| Image: Constraint of the second second sec | S<br>At                                   |            |                 | (b)       |           |          |          |        |        |         |         |                 |         |            |           |         |        |        |          |        |        |                      |              |
| Period Hierarchy Specimen Category Hierarchy                                                                                                    | Specimen Year Isolate Facility            | Ward Hiera | rchy            |           | Age       | Group    | -        |        | Sex    |         |         |                 |         |            |           |         |        |        |          |        |        |                      | Â            |
| Dashboards I × EUCAST Cumulative antibiogram for the antimicrobial stewardship team                                                                                                    |                                           |            |                 |           |           |          |          |        |        |         |         |                 |         |            |           |         |        |        |          |        |        |                      |              |
| e t c                                                                                                    | (a)                                       | Sus        | ceptib          | ility of  | bacter    | rial iso | lates fr | om Sp  | ecime  | n Cate  | gory H  | ierarcl         | ny, Fac | ility W    | ard Hie   | erarchy | , 2013 |        |          |        |        |                      |              |
| Q.                                                                                                    | Organism List                             | Amoxicil   | lin- clav<br>id | Genta     | micin     | Trimet   | noprim   | Norflo | xacin  | Nitrofu | rantoin | Amp             | icillin | Benzylp    | enicillin | Erythro | omycin | Flucio | xacillin | Clinda | mycin  | Trimetho<br>sulfamet | prim<br>hoxa |
| Welcome to DSS                                                                                                    |                                           | %S         | n               | %S        | n         | %S       | n        | %S     | n      | %S      | n       | %S              | n       | %S         | n         | %S      | n      | %S     | n        | %S     | n      | %S                   | n            |
| EPIC ModTDy                                                                                                    | Escherichia coli                          | 90         | 82,702          | 96        | 82,605    | 80       | 82,392   | 94     | 71,821 | 99      | 62,374  | 55              | 56,957  |            |           |         |        |        |          |        |        | 79                   | 45,          |
| <ul> <li>OrgTRX - Antimicrobial Stewardship</li> </ul>                                                                                                    | Staphylococcus aureus                     | 100        | 15,599          | 99        | 50,735    | 96       | 2.484    | 95     | 480    | 99      | 11.302  | 25              | 693     | 14         | 55,445    | 87      | 54,960 | 100    | 54,851   | 89     | 54,505 | 98                   | 52           |
| A Dashboards                                                                                                    | Pseudomonas aeruginosa                    | 1          | 4.253           | 94        | 20.278    | 1        | 4,149    | 96     | 9,992  | 0       | 4.026   | 1               | 4.398   |            |           |         |        |        |          |        |        | 1                    | 3.945        |
| Antibiograms                                                                                                    | Staphylococcus aureus (MRSA)              |            | 2 264           | 00        | 16 950    | 01       | 950      | 26     | 120    | 00      | 2 995   | 0               | 110     | 0          | 16 011    | 62      | 16 925 | 0      | 16 997   | 60     | 16.624 | 90                   | 16           |
| Antibiograms - Blood - Gram Positive                                                                                                    | Strantononous puorenes (Group A)          | 400        | 0,004           | 0.0       | 10,000    | 01       | 300      |        | 150    | 00      | 2,000   |                 | 000     | 100        | 10,011    | 00      | 10,020 | 0      | 10,007   | 03     | 10,034 | 50                   | 10,          |
| Antibiograms - Urine - Gram Negative                                                                                                    | Siteptococcus pyogenes (Group A)          | 100        | 2,203           |           |           |          |          |        |        |         |         | 100             | 290     | 100        | 11,610    | 97      | 11,601 |        |          | 97     | 3,345  |                      |              |
| Antibiograms - Urine - Gram Positive                                                                                                    | Enterococcus raecans                      |            |                 | 61        | 69        |          |          | 78     | 410    | 100     | 9,063   | 99              | 10,153  | 94         | 2,082     | 20      | 7,057  |        |          | 0      | 1,698  | 0                    | 1,682        |
| Antibiograms - Other - Gram Negative                                                                                                    | Klebsiella pneumoniae                     | 96         | 9,746           | 98        | 9,652     | 89       | 9,574    | 96     | 7,619  | 44      | 7,409   | 2               | 7,586   |            |           |         |        |        |          |        |        | 93                   | 7,516        |
| Paediatric Antibiograms                                                                                                    | Proteus mirabilis                         | 96         | 6,366           | 98        | 6,335     | 83       | 6,288    | 99     | 5,277  | 1       | 5,163   | 87              | 4,310   |            |           |         |        |        |          |        |        | 87                   | 4,484        |
| Key Organisms and relevant Antimicrobials - Gram Negative                                                                                                    | Enterococcus sp.                          |            |                 |           |           |          |          | 82     | 4,058  | 97      | 4,541   | 93              | 631     | 91         | 327       | 37      | 296    |        |          | 2      | 148    | 2                    | 109          |
| Graph of Blood Culture Isolates Ordered by Organism Count                                                                                                    | Streptococcus agalactiae (Group B)        | 100        | 1,900           |           |           |          |          |        |        | 99      | 1,019   | 100             | 1,458   | 100        | 4,264     | 81      | 3,303  |        |          | 83     | 3,109  | 100                  | 537          |
| Base Antibiograms - EUCAST and CLSI                                                                                                    | Enterobacter cloacae                      | 3          | 3,813           | 92        | 3,813     | 81       | 3,723    | 94     | 2,296  | 40      | 2,235   | 5               | 3,278   |            |           |         |        |        |          |        |        | 83                   | 3,314        |
| Unformatted                                                                                                    | Staphylococcus epidermidis                | 36         | 477             | 63        | 2.909     | 55       | 80       |        |        | 100     | 1.083   | 9               | 280     | 7          | 3.626     | 39      | 3.623  | 32     | 3.080    | 64     | 3,544  | 60                   | 2.746        |
| Formatted<br>Formatted CLSI Cumulative Antibiogram - Selected List                                                                                                    | Coagulase negative Staphylococcus         | 42         | 1 515           | 67        | 2 011     | 54       | 401      | 72     | 371    | 99      | 515     | 19              | 155     | 11         | 3 166     | 47      | 2 710  | 45     | 2 495    | 68     | 2 877  | 64                   | 1 797        |
| Formatted CLSI Cumulative Antibiogram - Max Count                                                                                                    | Enterococcus faecium (VRE)                |            | 1,010           |           |           |          |          |        | 222    | 44      | 699     |                 | 1 972   |            | 149       |         | 1 642  |        |          |        | 149    |                      | 147          |
| Formatted EUCAST Cumulative Antibiogram - Selected List                                                                                                    |                                           |            |                 |           |           |          |          |        | 225    | 44      | 003     |                 | 1,075   |            | 140       |         | 1,042  |        |          |        | 140    |                      |              |
| Impromatted EUCAST cumulative Antibiogram - Max Count                                                                                                    | Streptococcus prieumontae                 | 98         | 429             |           |           |          |          |        |        | _       |         | 95              | 92      | 96         | 2,664     | 11      | 2,589  |        |          | 81     | 927    | 11                   | /19          |
| Geoanalytics                                                                                                    | Haemophilus influenzae                    | 98         | 2,606           |           |           |          |          |        |        |         |         | 74              | 1,185   |            |           |         |        |        |          |        |        | 72                   | 2,420        |
| Statistical Area Geoanalytics Specific View                                                                                                    | Klebsiella oxytoca                        | 91         | 2,176           | 99        | 2,165     | 97       | 2,128    | 99     | 1,498  | 81      | 1,472   | 1               | 1,430   |            |           |         |        |        |          |        |        | 97                   | 1,621        |
| SA4 S.aureus vs Flucloxacillin                                                                                                    | Haemophilus influenzae (B-lactamase NEG)  | 93         | 1,983           |           |           |          |          |        |        |         |         | 94              | 2,062   |            |           |         |        |        |          |        |        | 76                   | 2,002        |
| SA4 E coli vs Ciprofloxacin all excluding urines                                                                                                    | Klebsiella (Enterobacter) aerogenes       | 3          | 1,927           | 98        | 1,924     | 97       | 1,890    | 98     | 1,409  | 29      | 1,395   | 7               | 1,608   |            |           |         |        |        |          |        |        | 98                   | 1,619        |
| SA3 E.coli vs Ciprofloxacin all excluding urines                                                                                                    | [                                         |            |                 |           |           |          |          |        |        |         |         |                 |         |            |           |         |        |        |          |        |        |                      |              |

2. Click "View" (a) and then "Manage Exceptions" (b).

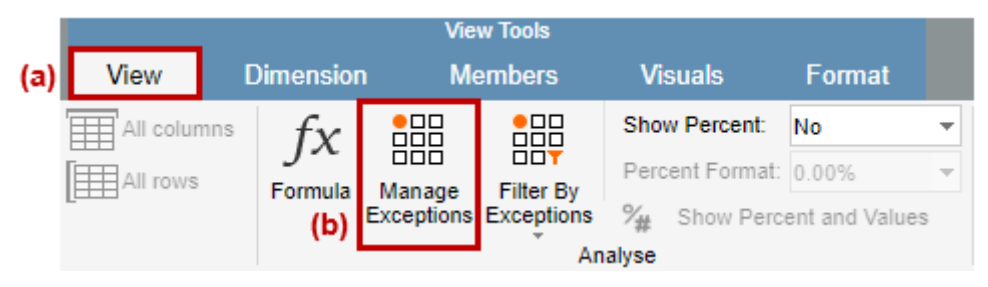

**3.** This will bring up the "Exceptions" tab on the left of the screen. By hovering over the "Measures" side of the table for each of these Exceptions listed, you can select the pencil symbol to "Edit".

| Į ×      |
|----------|
| Q        |
| Measure  |
| %s 💼 🖬 🖍 |
| %S       |
| %S       |
| %S       |
| %S       |
| 1        |
|          |

**4.** For each exception, there will be a description of when the exception will flag and what colour it will flag as. An example of an exception is any of the percentage susceptible colour coding. By changing the colour under Style and accepting the change by clicking "Apply", the update will be applied to the antibiogram.

| Edit Exception |           |      |  |
|----------------|-----------|------|--|
| Caption:       |           |      |  |
| Exception_1    |           |      |  |
| Measure:       |           |      |  |
| %S             |           |      |  |
| Style: 12345   |           |      |  |
| Ba             | ckcolour  | -    |  |
| Select me      | mbers     |      |  |
| Exception Type | e: Simple |      |  |
| <              |           | → 60 |  |
| Description:   |           |      |  |

**Note**: Care must be taken when updating the colours as any further changes (including reversal of changes) is a manual process as the undo arrow doesn't function in this scenario. The current preset colours are as listed:

| Colour | Description                                                                  | HEX code |
|--------|------------------------------------------------------------------------------|----------|
|        | <60% of isolates susceptible                                                 | #f0b5b5  |
|        | 60-80% of isolates susceptible                                               | #ffff99  |
|        | >80% of isolates susceptible                                                 | #ccffcc  |
|        | Not tested                                                                   | #bfbfbf  |
|        | Antimicrobial not recommended to be used in children. Seek specialist advice | #ccffff  |
|        | Reserved antimicrobials                                                      | #f4ad71  |

#### Update antibiograms to blank out the numbers in percentage susceptible

There have been requests to remove the percentage susceptible value listed. In OrgTRx, the logic dictates that we cannot remove the number, but we can make it the same colour as the background, therefore erasing it.

1. By selecting the same pencil tool "Edit", you can find the appropriate susceptible category you wish to change. For this example, we will change the green ">80% of isolates susceptible" category which is attached to "Exception\_3" in this case.

|  | >80% | of | isolates | susceptib | le |
|--|------|----|----------|-----------|----|
|--|------|----|----------|-----------|----|

**2.** Next to "Exception\_3", select the clone button as below. This will create a new exception which is a copy to the previous. In this case, the new exception is automatically named "Exception\_5".

| Exceptions   | Ĭ             | ×     | Exceptions   |         | ¥× |
|--------------|---------------|-------|--------------|---------|----|
| +            | Q             |       | +            |         | Q  |
| Caption      | Measure       |       | Caption      | Measure |    |
| Exception 1  | %S            |       | Exception_1  | %S      |    |
| Execution 0  | W 0           | -     | Exception_2  | %S      |    |
| Exception_2  | <sup>%5</sup> |       | Exception_3  | %S      |    |
| Exception_3  | %S 🕯 🗋        | a the | Exception_2a | %S      |    |
| Exception_2a | %S            |       | Exception_2b | %S      |    |
| Exception_2b | %S            |       | Exception_4  | n       |    |
| Exception_4  | n             |       | Exception_5  | %S      |    |

**3.** Edit the new "Exception\_5". It will still have the same colour and rule basis as the previous exception, but by changing the "Backcolour" to "Forecolour" will make the font the same colour as the background, essentially erasing it.

| F | xceptions    | I        | Exceptions         | <b>∓</b> × |
|---|--------------|----------|--------------------|------------|
| _ |              |          | Edit Exception     | <b>≡</b> ← |
|   | +            | Q        | Caption:           |            |
|   | Caption      | Measure  | Exception_5        |            |
|   | Exception_1  | %S       | Measure:<br>%S     | •          |
|   | Exception_2  | %S       | Style: 12345       | ~          |
|   | Exception_3  | %S       | Select Forecolour  |            |
|   | Exception_2a | %S       | Exception T Square | •          |
|   | Exception_2b | %S       | > Up triangle      |            |
|   | Exception_4  | n        | Star               |            |
|   | Exception_5  | %S 💼 🖬 🦯 | Down triangle      |            |
|   |              |          |                    |            |

#### Before

| Organism              | Amp | icillin | Augn | nentin | Amoxicillin<br>acid ( | n- clavula<br>(Urine) | Amo | cicillin | Cefa | zolin* |
|-----------------------|-----|---------|------|--------|-----------------------|-----------------------|-----|----------|------|--------|
|                       | %S  | n       | %S   | n      | %S                    | n                     | %S  | n        | %S   | n      |
| Escherichia coli      | 43  | 383     | 76   | 471    | 90                    | 72                    | 44  | 133      | 83   | 315    |
| Klebsiella pneumoniae |     |         | 87   | 107    |                       |                       | 0   | 38       | 86   | 65     |

#### After

| Organism                              | Amp | icillin | Augm | nentin | Amoxicillin<br>acid ( | - clavulan<br>Urine) | Amox | icillin | Cefa | zolin* |
|---------------------------------------|-----|---------|------|--------|-----------------------|----------------------|------|---------|------|--------|
| , , , , , , , , , , , , , , , , , , , | %S  | n       | %S   | n      | %S                    | n                    | %S   | n       | %S   | n      |
| Escherichia coli                      | 43  | 383     | 76   | 471    |                       | 72                   | 44   | 133     |      | 315    |
| Klebsiella pneumoniae                 |     |         |      | 107    |                       |                      | 0    | 38      |      | 65     |

Steps 1 - 3 will have to be repeated to remove the digit in the percentage susceptibility (%S) for the remaining exceptions (yellow and red categories).

## Release antimicrobial percentage susceptible numbers that are hidden under "not tested"

Some sites may wish to release and view the susceptible percentage which have been greyed out for the national antibiogram dashboards, found under *Dashboards* > *Antibiograms*. This update can be performed by following the below methodology:

 The other custom colour function that is offered through OrgTRx is through View Tools > Format > Styles – as below.

|                 | View Tools  | _         |                         |             |                     |  |
|-----------------|-------------|-----------|-------------------------|-------------|---------------------|--|
| Dimension       | Members     | Visuals   | Format (a)              | (b)         |                     |  |
| - A Text Colour | Grid Border |           |                         | Ŷ           | ඩේ රිට              |  |
| Cell Border     | Background  | Heat Criv | 0.5 -                   | Styles      | Cantions Cells size |  |
| Highlighting:   | 1 -         | Map Desi  | gn 📄 Apply also to axis | styles<br>* |                     |  |
|                 | Colours     | Ť         | Alternate colour        |             | Settings            |  |

2. This thread pulls up the "Manage styles" options where you can customise the grey "Not tested", blue "Antimicrobial not recommended to be used in children. Seek specialist advice" and orange "Reserved antimicrobials" options.

|  | Not tested |  |
|--|------------|--|
|--|------------|--|

Antimicrobial not recommended to be used in children. Seek specialist advice Reserved antimicrobials

**3.** Similar to the previous steps to "Manage exceptions", "Manage styles" is performed by hovering over the right side of the style you'd like to change and selecting the edit pencil. This will bring up the menu where you can customise the background colour and font colour.

**4.** With preset antibiograms, some organism/antibiotic combinations which are tested have been greyed out by default. If you're wanting to view these in your antibiogram, by opening the "Manage styles", you can edit or delete.

| Manage styles |                                                                                       |        |             |  |  |  |  |  |  |  |
|---------------|---------------------------------------------------------------------------------------|--------|-------------|--|--|--|--|--|--|--|
| +             |                                                                                       |        | 1↓ <i>P</i> |  |  |  |  |  |  |  |
| Name          | Members                                                                               | Enable | Styles      |  |  |  |  |  |  |  |
| Style1        | Ciprofloxacin                                                                         | Yes    | Abc         |  |  |  |  |  |  |  |
| Style2        | Amikacin, Ceftriaxone, Cefepime, Meropenem, Vancomycin, Ceftazidime                   | Yes    | Abc         |  |  |  |  |  |  |  |
| Style3        | %S,n,Staphylococcus aureus,Staphylococcus lugdunensis,Staphylococcus epidermidis,S    | Yes    | <b>■ </b>   |  |  |  |  |  |  |  |
| Style7        | %S,Streptococcus pneumoniae,Erythromycin,n                                            | Yes    |             |  |  |  |  |  |  |  |
| Style9        | %S,n,Erythromycin,Staphylococcus aureus,Staphylococcus lugdunensis,Streptococcus p    | Yes    |             |  |  |  |  |  |  |  |
| Style4        | %S,n,Erythromycin,Streptococcus viridans group,Enterococcus faecalis,Enterococcus fae | Yes    |             |  |  |  |  |  |  |  |

After

#### Before

| Organism              | Ampicillin |     |  |  |  |
|-----------------------|------------|-----|--|--|--|
| -                     | %S         | n   |  |  |  |
| Escherichia coli      | 43         | 383 |  |  |  |
| Klebsiella pneumoniae |            |     |  |  |  |

| Organism T            | Ampicillin |     |  |  |  |
|-----------------------|------------|-----|--|--|--|
| -                     | %S         | n   |  |  |  |
| Escherichia coli      | 43         | 383 |  |  |  |
| Klebsiella pneumoniae | 2          | 85  |  |  |  |

#### Save and export customised antibiograms

1. Once the required updates have been changed, select "Save As" on the toolbar to save this customised view to your personal OrgTRx folder.

| 旧じむい      | 🗖 🗖 🗹         | <u>   り (   た 🖓 🗹   • =</u>             | $\mathbf{a}$ | <b>L 🌣 🝽</b> ? | ‡<br>₹  |         |        |  |
|-----------|---------------|-----------------------------------------|--------------|----------------|---------|---------|--------|--|
|           |               | Save As                                 |              | View Tools     |         |         |        |  |
| Dashboard | Collaboration | Save current Dashboard with a new name. | ew           | Dimension      | Members | Visuals | Format |  |

2. This new view can also be forwarded to other users of your choice. By selecting the cloud "Export" on the toolbar and "Send link", you can choose other necto users of which to send this view to.

| 旧り                                                             | \$€    | Э   п                                             | 1 🗖 🤇    | <u>}</u>  6       | ) (°   1                   | Ľ, j | Þ                                   | v 🗹 🕒 🖓                           | ? 🙁 🌣 🍽 (           | ?) ≇              |                           |                                                                                                    |                 |
|----------------------------------------------------------------|--------|---------------------------------------------------|----------|-------------------|----------------------------|------|-------------------------------------|-----------------------------------|---------------------|-------------------|---------------------------|----------------------------------------------------------------------------------------------------|-----------------|
| Dashb                                                          | oard   | Col                                               | aboratio | n .               | Analyse                    |      |                                     | Dashboard PDF                     |                     | V<br>N            | iew Tools<br>Nembers      | Visuals                                                                                                    | Format          |
| K                                                              |        | •~                                                | Ĝ        | h                 | ×.                         |      |                                     | Dashboard PDF in Dashboard Image. | a Dashboard layout. |                   |                           | Show Percent:                                                                                                    | No              |
| Dimension<br>Selector                                          | Layout | Actions<br>*                                      | Export   | Chart<br>Type     | Chart<br>Exception:        | C s  |                                     | Send link                         |                     | Aanage<br>ception | Filter By<br>s Exceptions | Percent Format<br><sup>9</sup> <sup>4</sup> <sup>4</sup> <sup>4</sup> <sup>4</sup> <sup>4</sup> <sup>4</sup> <sup>4</sup> <sup>4</sup> <sup>4</sup> <sup>4</sup> | cent and Values |
| View                                                           |        |                                                   |          |                   |                            |      | · Analyse                           |                                   |                     |                   |                           |                                                                                                    |                 |
| Period Hierarchy Specimen Catego<br>2022 All excl. infection c |        | View PDF View to Excel Fxport to Excel (advanced) |          | late              | te Facility Ward Hierarchy |      |                                     |                                   |                     |                   |                           |                                                                                                    |                 |
|                                                                |        |                                                   |          | EUCAST Cumulative |                            |      |                                     |                                   |                     |                   |                           |                                                                                                    |                 |
|                                                                |        |                                                   |          |                   | View image                 |      | ceptibility of bacterial isolates f |                                   |                     |                   |                           |                                                                                                    |                 |